# Quelques pistes de recherche de problèmes

- S'assurer qu'un firewall ou un routeur ne filtre pas les requêtes

   Coté ent
  - Coté serveur CAS
- Controler les certificats
  - Depuis un navigateur W3
    - Avec openssl
    - Utilitaire testHTTPS

Les causes les plus fréquentes de dysfonctionnement sont :

- requêtes https filtrées par un firewall ou un routeur
- certificats https non valides, ou chaine de certification non transmise par le serveur W3.
- Dans les exemples qui suivent, ent.univ.fr est un proxy cas, auth.univ.fr est le serveur CAS.

## S'assurer qu'un firewall ou un routeur ne filtre pas les requêtes

A l'aide de wget, on va s'assurer que les connexions https directes sont autorisées (adapter les ports TCP en fonction de votre configuration.

### Coté ent

wget -0 /tmp/cas.log "https://auth.univ.fr:443/proxyValidate?ticket=PT-1-xxx&service=[https://foo.fr]"

Le fichier /tmp/cas.log devrait contenir :

```
<cas:serviceResponse xmlns:cas='http://www.yale.edu/tp/cas'>
<cas:authenticationFailure code='INVALID_TICKET'>
ticket 'PT-1-xxx' not recognized
</cas:authenticationFailure>
</cas:serviceResponse>
```

## Coté serveur CAS

Même technique, en choisissant une URL valide. ex :

```
wget \-O /tmp/ent.log "https://ent.univ.fr:443/HealthCheck.html"
```

et /tmp/ent.log doit contenir :

```
<html>
<body>
Health Check ent2
</body>
</html>
```

## Controler les certificats

Nous supposons ici que les certificats serveurs du CRU sont utilisés.

Deux méthodes possibles.

### Depuis un navigateur W3

La procédure peut différer légèrement d'un navigateur à l'autre.

S'assurer que seul le certificat de l'AC racine du CRU est présente dans le magasin de certificats : pas le certificat ac-serveur ni de certificat du serveur luimême.

Lancer https://auth.univ.fr

Aucun warning ne devrait être généré par le navigateur.

Cliquer sur le cadenas en bas à droite du navigateur.

Voir le détail du certificat. En particulier, le certificat doit être vu comme valide, et la chaîne de certification doit être affichée :

ac-racine -> ac-serveur -> auth.univ.fr

Faire la même chose avec https://ent.univ.fr

#### Avec openssl

Faire :

openssl s\_client -host auth.univ.fr -port 443

Devrait sortir qq chose comme cela :

```
CONNECTED(0000003)
depth=2 /C=FR/O=CRU/CN=ac-racine/emailAddress=ca-admin@cru.fr
verify error:num=19:self signed certificate in certificate chain
verify return:0
_ _ _
Certificate chain
0 s:/C=FR/O=0541508W/CN=auth.univ-nancy2.fr/emailAddress=reseau@univ-nancy2.fr
i:/C=FR/O=CRU/CN=ac-serveur/emailAddress=ca-admin@cru.fr
1 s:/C=FR/O=CRU/CN=ac-serveur/emailAddress=ca-admin@cru.fr
i:/C=FR/O=CRU/CN=ac-racine/emailAddress=ca-admin@cru.fr
2 s:/C=FR/O=CRU/CN=ac-racine/emailAddress=ca-admin@cru.fr
i:/C=FR/O=CRU/CN=ac-racine/emailAddress=ca-admin@cru.fr
_ _ _
Server certificate
----BEGIN CERTIFICATE-----
MIIEWzCCA00gAwIBAgICAjgwDQYJKoZIhvcNAQEEBQAwUDELMAkGA1UEBhMCRlIx
. . . .
-----END CERTIFICATE-----
subject=/C=FR/O=0541508W/CN=auth.univ-nancy2.fr/emailAddress=reseau@univ-nancy2.fr
issuer=/C=FR/O=CRU/CN=ac-serveur/emailAddress=ca-admin@cru.fr
No client certificate CA names sent
____
SSL handshake has read 3662 bytes and written 340 bytes
_ _ _
New, TLSv1/SSLv3, Cipher is DHE-RSA-AES256-SHA
Server public key is 1024 bit
SSL-Session:
.... Verify return code: 19 (self signed certificate in certificate chain)
_ _ _
```

Il Faut s'assurer que la chaine de certification est bien transmise.

#### Utilitaire testHTTPS

Le programme Java testHTTPS est autonome, il permet de faire une requête https vers un serveur web.

Télécharger : testHTTPS.tar.gz

Voici le script de lancement fourni dans le tar.gz :

export JAVA\_HOME=/usr/java/jdk1.5 HOST=auth.univ-nancy2.fr PORT=443 #HTTP\_VER=HTTP/1.1 #ENCODING=ISO-8859-1 # #### ATTENTION ##### # Le parametre host est obligatoire. # le defaut est 443 pour le port, "HTTP/1.0" pour le protocole, "ISO-8859-1" pour l'encoding # l'ordre des parametres est important. Par exemple, si on veut specifier HTTP\_VER (HTTP/1.0, par exemple), # il faut decommenter les parametres PORT et HTTP\_VER # #\$JAVA\_HOME/bin/java testHTTPS \$HOST \$PORT \$HTTP\_VER \$ENCODING \$JAVA\_HOME/bin/java -Djavax.net.ssl.trustStore=/Cert/ac-racine-cru.keystore testHTTPS \$HOST \$PORT \$HTTP\_VER \$ENCODING #\$JAVA\_HOME/bin/java -Djavax.net.ssl.trustStore=/Cert/esup-portail.keystore testHTTPS \$HOST \$PORT \$HTTP\_VER \$ENCODING

Cet utilitaire permet de s'assurer que que keystore passé dans le paramètre javax.net.ssl.trustStore permet à la JVM de valider le certificat (ou la chaine de certification) proposée par le serveur https.

Si le paramètre javax.net.ssl.trustStore n'est pas précisé, c'est le keystore de la JVM (jre/lib/security/cacerts) qui est utilisé pour la validation du certificat.